# Novell Filr Mobile -sovellus Pika-aloitus

Helmikuu 2016

# Tuetut mobiililaitteet

Novell Filr -sovellusta tuetaan seuraavissa mobiililaitteissa:

• iOS-puhelimet ja tabletit, joissa on iOS 8 tai uudempi

Alkuperäinen sovellus on ladattavissa ilmaiseksi Applen sovelluskaupasta.

 Android-puhelimissa ja taulutietokoneissa Android 2.3:lle tai uudemmissa

Alkuperäinen sovellus on ladattavissa ilmaiseksi Google Play -sovelluskaupasta, Amazonin sovelluskaupasta Androidille ja Samsung Knox -sovelluskaupasta.

Windows-puhelimen versioissa 8.0 ja 8.1

Windows-taulutietokoneita ei tueta tällä hetkellä.

Tuetaan vain Filr 1.1 -palvelimen tai uudemman kanssa.

BlackBerry PlayBookissa Z10:ssä

Alkuperäinen sovellus on saatavissa BlackBerry World -sovelluskaupasta.

Tässä asiakirjassa vaiheet BlackBerrylle ovat samat kuin Android-laitteille.

Filrin käyttöä mobiililaitteen verkkoselaimella ei tueta. Lataa sen sijaan Filr Mobile -sovellus, joka on yhteensopiva mobiililaitteesi kanssa.

# **Tuetut kielet**

Filr Mobile -sovelluksen oletuskielen määrittelee sille mobiililaitteelle asetettu kieli, jolla sovellus toimii. Ellei laitteen kieltä tueta, sovellus näytetään englanniksi.

Filr Mobile -sovellus tukee seuraavia kieliä:

- tšekki
- kiina (yksinkertaistettu)
- kiina (perinteinen)
- tanska
- hollanti

- englanti
- suomi
- ranska
- saksa
- unkari
- italia
- japani
- puola
- portugali (Brasilia)
- venäjä
- espanja
- ruotsi

# Tiedostojen tarkastelun tuki

Filr Mobile -sovelluksessa voit tarkastella useimpia tiedostoja sovelluksessa. Tiedoston koosta ja tyypistä riippuen sovellus on ehkä avattava ulkoisessa sovelluksessa, tai varoitus voi tulla esiin ennen kuin voit tarkastella sitä Filr-sovelluksessa.

- "Tiedostot, joita ei voi tarkastella Filr-sovelluksessa" sivulla 1
- "Tiedostoja, jotka antavat varoituksen ennen kuin ne näytetään" sivulla 2

#### TIEDOSTOT, JOITA EI VOI TARKASTELLA FILR-SOVELLUKSESSA

Filr-sovellus ei pysty näyttämään seuraavan tyyppisiä tiedostoja, jotka ovat suurempia kuin 20 Mt iOS-laitteilla ja 2 Mt Android-laitteilla:

- Tekstitiedostoja (kuten .txt, .odt, .pdf jne)
- HTML-tiedostoja

Näiden tiedostojen tarkastelemiseksi sinun on avattava tiedosto ulkoisessa sovelluksessa, kuten kohdassa "Filrissä olevan tiedoston muokkaaminen ja tarkastelu toisessa sovelluksessa" sivulla 8 on kuvattu.

# Novell

#### Tiedostoja, jotka antavat varoituksen ennen kuin ne näytetään

Koska tiedoston tarkastelu Filrissä kuluttaa dataa (käytettäessä mobiilipalveluntarjoajaa), varoitus näytetään, jos yrität katsella tiedostoa, joka on kooltaan yli 5 Mt.

Wi-Fi-yhteydessä varoitus näytetään, jos yrität katsella tiedostoa, joka on kooltaan yli 50 Mt iOS-laitteilla, koska prosessi voi olla aikaa vievä.

# Sovelluksen kotisivulle siirtyminen

Riippumatta siitä, missä kohtaa olet Filr -sovelluksessa, voit helposti siirtyä kotisivulle.

1 Ellet ole jo kotisivulla, napauta Koti-painiketta (iOS:ssä

napauta 🔝; Androidissa napauta ط; Windowsissa napauta 🛞).

Kotisivu tulee esiin.

## Haku sovelluksessa

Kun teet haun Filrissä, Filr hakee seuraavista sisällöistä:

- Kansioiden nimet
- Tiedostojen nimet ja sisällöt
- Tiedostoihin tehdyt kommentit
- Verkkokansiot

Hakee oletusarvoisesti tiedostonimistä. Filrjärjestelmänvalvojan määrittämistä asetuksista riippuen haetaan tai ei haeta tiedostojen sisällöistä.

Jos sinulla on käyttöoikeus tiedostoon, mutta ei oikeutta tarkastella kansiota, jossa tiedosto sijaitsee, tiedostoa ei näytetä hakutuloksissa.

Offline-tilassa tiedostojen sisällöstä ei haeta verkosta ladatuille tiedostoille Lataukset verkosta -osiossa. Tiedostonimistä, kommenteista ja tekijöistä haetaan.

Novell Filr -sovelluksen avulla voit hakea kohteita joko tietystä kansiosta tai koko sivustolta.

- "Hakeminen kansiosta" sivulla 2
- "Globaali haku" sivulla 2

#### HAKEMINEN KANSIOSTA

- **1** Siirry kansioon, josta haluat hakea.
- 2 iOS-laitteet: Napauta Hae-kuvaketta Q.

Android-laitteet: Napauta Hae-kuvaketta Q kansion nimen vieressä.

Windows-laitteet: Napauta Hae-kuvaketta 1990.

- 3 Valitse seuraavista hakuvaihtoehdoista:
  - Nykyinen kansio: Hakee tiedostoja vain nykyisestä kansiosta. Alikansiot eivät sisälly hakuun. Tämä on oletusasetus.
  - Sisällytä alikansiot: Hakee tiedostoja nykyisestä kansiosta ja mahdollisista alikansioista.
- 4 iOS- ja Android-laitteet: Ala kirjoittaa sanoja tai lausekkeita, joita haluat etsiä. Hakutuloksia näytetään sitä mukaa kuin kirjoitat.

**Windows-laitteet:** Määritä haettava sana tai lauseke ja napauta sitten Enter-näppäintä.

Filr tukee useita jokerimerkkejä ja operaattoreita, joita voit käyttää hakusi tarkentamiseen. Katso lisätietoja *Filr 2.0: Web -sovelluksen käyttöoppaan* kohdasta "Haussa tuetut operaattorit ja yleismerkit".

Hakiessasi Lataukset verkosta -osiossa vain jokerimerkit, joissa on \*- ja ?-operaattorit, toimivat.

### GLOBAALI HAKU

Globaali haku etsii Filr-sivustolta kaikkialta, minne sinulla on käyttöoikeus.

Globaalin haun suorittaminen mobiililaitteellasi:

1 Ellet ole jo kotisivulla, napauta Koti-painiketta (iOS:ssä

napauta 🖳; Androidissa napauta 📵; Windowsissa napauta 🏟).

2 iOS- ja Android-laitteet: Napauta Hae

Windows-laitteet: Napauta Hae-kuvaketta @.

3 iOS- ja Android-laitteet: Ala kirjoittaa sanoja tai lausekkeita, joita haluat etsiä. Hakutuloksia näytetään sitä mukaa kuin kirjoitat.

**Windows-laitteet:** Määritä haettava sana tai lauseke ja napauta sitten Enter-näppäintä.

Filr tukee useita jokerimerkkejä ja operaattoreita, joita voit käyttää hakusi tarkentamiseen. Katso lisätietoja *Filr 2.0: Web -sovelluksen käyttöoppaan* kohdasta "Haussa tuetut operaattorit ja yleismerkit".

# Henkilökohtaisten tiedostojesi (Omat tiedostot) käyttö

Kaikki omat tiedostot ja kansiot tallennetaan yhteen kätevään paikkaan.

Henkilökohtaiset tiedostot (Omat tiedostot) sisältävät tiedostoja, jotka lähetät Filr-sivustolle, ja muita henkilökohtaisia tiedostoja, jotka ovat verkkopalvelimen kotihakemistossasi. Omien tiedostojen käyttö mobiililaitteeltasi:

- Ellet ole jo kotisivulla, napauta Koti-painiketta (iOS:ssä napauta ); Androidissa napauta ); Windowsissa napauta ).
- 2 Windows-laitteet: Napauta Kokoelmat.
- 3 Napauta Omat tiedostot.
- 4 Napauta yksittäistä tiedostoa tarkastellaksesi sitä.

Jos tiedostoa ei näytetä,

- laitteesi ei ehkä tue tiedostotyyppiä tai
- tiedosto saattaa olla liian suuri Filr-sovelluksessa näytettäväksi. Katso lisätietoja kohdasta "Tiedostojen tarkastelun tuki" sivulla 1.

Tietoja siitä, kuinka avata tiedosto jossakin muussa sovelluksessa, on kohdassa "Filrissä olevan tiedoston muokkaaminen ja tarkastelu toisessa sovelluksessa" sivulla 8.

# Jaettujen tiedostojen ja kansioiden käyttö

Muiden kanssa jakamasi tiedostot ja kansiot tallennetaan yhteen kätevään paikkaan. Muiden sinun kanssasi jakamat tiedostot ja kansiot tallennetaan toiseen paikkaan.

Sinulle jaettujen tiedostojen ja kansioiden tarkastelu:

1 Ellet ole jo kotisivulla, napauta Koti-painiketta (iOS:ssä

napauta 🔝; Androidissa napauta ط; Windowsissa napauta 🛞).

2 iOS- ja Android-laitteet: Napauta avattavaa välilehteä.

Windows-laitteet: Napauta Kokoelmat.

3 Napauta Jaettu minulle 🖽

Sinulle jaetut kohteet näytetään siinä järjestyksessä kuin ne on jaettu, uusimmat ensin.

Jakoon liittyvät tiedot näytetään jaetun kohteen alapuolella (kuten kuka jakoi kohteen, milloin se jaettiin ja mahdolliset jakoon liittyvät huomautukset).

4 Napauta yksittäistä tiedostoa tarkastellaksesi sitä.

Jos tiedostoa ei näytetä,

laitteesi ei ehkä tue tiedostotyyppiä

tai

 tiedosto saattaa olla liian suuri Filr-sovelluksessa näytettäväksi. Katso lisätietoja kohdasta "Tiedostojen tarkastelun tuki" sivulla 1.

Tietoja siitä, kuinka avata tiedosto jossakin muussa sovelluksessa, on kohdassa "Filrissä olevan tiedoston muokkaaminen ja tarkastelu toisessa sovelluksessa" sivulla 8.

Jakamiesi tiedostojen ja kansioiden tarkasteleminen:

- Ellet ole jo kotisivulla, napauta Koti-painiketta (iOS:ssä napauta ); Androidissa napauta ); Windowsissa napauta ).
- 2 iOS- ja Android-laitteet: Napauta avattavaa välilehteä.

Windows-laitteet: Napauta Kokoelmat.

- 3 Napauta Minun jakamani 🔍
- 4 Napauta yksittäistä tiedostoa tarkastellaksesi sitä.

Jos tiedostoa ei näytetä,

laitteesi ei ehkä tue tiedostotyyppiä

tai

 tiedosto saattaa olla liian suuri Filr-sovelluksessa näytettäväksi. Katso lisätietoja kohdasta "Tiedostojen tarkastelun tuki" sivulla 1.

Tietoja siitä, kuinka avata tiedosto jossakin muussa sovelluksessa, on kohdassa "Filrissä olevan tiedoston muokkaaminen ja tarkastelu toisessa sovelluksessa" sivulla 8.

### Yrityksen tiedostojärjestelmässä olevien tiedostojen ja kansioiden käyttö (verkkokansiot)

Verkkokansiot ovat yrityksesi verkon tiedostojärjestelmässä olevia kansioita ja tiedostoja. Tiedostot voivat olla kotihakemistossasi, yhdistetyllä asemalla tai etäpalvelimella. Filrin avulla voit käyttää näitä tiedostoja saumattomasti niiden sijainnista riippumatta. Filrjärjestelmänvalvojasi määrittelee ne verkon tiedostot, joihin sinulla on käyttöoikeus Filrissä.

Verkkokansioiden tiedostoja ei välttämättä ole täysin indeksoitu eivätkä ne välttämättä ole kaikki haettavissa Filrissä. Tämä riippuu Filr-järjestelmänvalvojan määrittämistä asetuksista.

Filr-järjestelmänvalvoja voi kieltää verkkokansioiden käytön Filr Mobile -sovelluksesta. Ellei sinulla ole käyttöoikeutta verkkokansioissa oleviin tiedostoihin, joihin sinulla normaalisti on käyttöoikeus, järjestelmänvalvoja on poistanut tämän toiminnon käytöstä. Verkkokansioiden käyttö mobiililaitteellasi:

1 Ellet ole jo kotisivulla, napauta Koti-painiketta (iOS:ssä

napauta 🔝; Androidissa napauta 🔁; Windowsissa napauta 🛞).

2 iOS- ja Android-laitteet: Napauta avattavaa välilehteä.

Windows-laitteet: Napauta Kokoelmat.

3 Napauta Verkkokansiot

# Julkisten tiedostojen ja kansioiden käyttö

Julkiset tiedostot ovat julkisesti jaettuja tiedostoja. Filrjärjestelmänvalvojan täytyy ottaa käyttöön mahdollisuus jakaa tiedostot ja kansiot julkisesti.

1 Ellet ole jo kotisivulla, napauta Koti-painiketta (iOS:ssä

napauta 🖳; Androidissa napauta 🗗; Windowsissa

napauta 🛞).

2 iOS- ja Android-laitteet: Napauta avattavaa välilehteä.

Windows-laitteet: Napauta Kokoelmat.

3 Napauta Julkiset

Yleisölle jaetut kohteet näytetään siinä järjestyksessä kuin ne on jaettu, uusimmat ensin.

Jakoon liittyvät tiedot, kuten kuka jakoi kohteen, milloin se jaettiin ja mahdolliset jakoon liittyvät huomautukset, näytetään jaetun kohteen alapuolella.

4 Napauta yksittäistä tiedostoa tarkastellaksesi sitä.

Jos tiedostoa ei näytetä,

laitteesi ei ehkä tue tiedostotyyppiä

tai

 tiedosto saattaa olla liian suuri Filr-sovelluksessa näytettäväksi. Katso lisätietoja kohdasta "Tiedostojen tarkastelun tuki" sivulla 1.

Tietoja siitä, kuinka avata tiedosto jossakin muussa sovelluksessa, on kohdassa "Filrissä olevan tiedoston muokkaaminen ja tarkastelu toisessa sovelluksessa" sivulla 8.

# Tiedostojen ja kansioiden jakaminen

**HUOMAUTUS:** Tämä toiminto ei ole tällä hetkellä käytettävissä Windows-puhelimella.Katso lisätietoja *Filr 2.0: Web -sovelluksen käyttöoppaan* kohdasta "Linkin tiedostoon jakaminen". Filr tarjoaa useita tapoja saattaa tiedostoja ja kansioita muiden saataville. Se, miten päätät jakaa tiedostoja muille, riippuu useista tekijöistä, kuten jaettavien tietojen arkaluonteisuus ja tietojen tarpeellisuus tietyille henkilöille.

 Jakaminen yksittäisille käyttäjille ja ryhmille: Voit jakaa tiedostoja ja kansioita tietyille yrityksesi sisäisille käyttäjille ja ryhmille tai tietyille yrityksesi ulkopuolisille käyttäjille. Kun jaat tiedoston tai kansion, myönnät myös yhden jaetuista käyttöoikeuksista, joista on tietoa *Filr 2.0: Web -sovelluksen käyttöoppaan* kappaleessa "Tietoja jako-oikeuksista".

Jakaminen tietyille käyttäjille ja ryhmille antaa parhaan tietoturvan tiedostoillesi ja kansioillesi. Käyttäjät saavat ilmoituksen jaetusta kohteesta ja kohde näytetään käyttäjien Jaettu minulle -alueella.

Katso lisätietoja *Filr 2.0: Web -sovelluksen käyttöoppaan* kohdasta "Tiedostojen ja kansioiden jakaminen".

 Tiedostolinkin jakaminen: Voit jakaa linkin (URLosoitteen) tiedostoon. Kun jaat linkin tiedostoon, kuka tahansa voi käyttää tiedostoa linkin kautta. Tiedostoa ei kuitenkaan näytetä Julkinen-alueella, joten käyttäjillä tulee olla suora linkki tiedoston tarkasteluun.

Katso lisätietoja tiedostolinkin jakamisesta *Filr 2.0: Web -sovelluksen käyttöoppaan* kohdasta "Linkin tiedostoon jakaminen".

 Jakaminen julkisesti: Kun jaat kohteen julkisesti, jokainen, jolla on Filr-sivuston URL-osoite, voi tarkastella tiedostoa julkisella alueella.

Katso lisätietoja tiedostojen ja kansioiden jakamisesta julkisesti *Filr 2.0: Web -sovelluksen käyttöoppaan* kohdasta "Tiedostojen ja kansioiden jakaminen".

Voit jakaa tiedostoja ja kansioita suoraan Filr Mobile -sovelluksesta.

- Siirry sijaintiin, joka sisältää tiedoston tai kansion, jonka haluat jakaa tai jonka jakoasetuksia haluat muuttaa.
- 2 iOS-laitteet: Napauta tietokuvaketta (1) tiedoston tai kansion nimen vieressä.

Android-laitteet: Napauta avattavaa kuvaketta viiedoston tai kansion nimen vieressä.

3 Napauta Jaa-kuvaketta <

Jakamisen valintaikkuna tulee näkyviin.

- 4 Napauta Lisää käyttäjä, ryhmä tai sähköposti -kenttää.
- 5 Ala kirjoittaa sen käyttäjän tai ryhmän nimeä, jolle haluat jakaa, ja napauta sitten nimeä, kun se ilmestyy avattavaan luetteloon.

Kirjoita sen ulkoisen käyttäjän täydellinen sähköpostiosoite, jolle haluat jakaa, ja napauta sitten sähköpostiosoitetta, kun se ilmestyy avattavaan luetteloon.

VIHJE: Jos aiot jakaa useille käyttäjille ja haluat myöntää kaikille käyttäjille samat käyttöoikeudet, aseta käyttöoikeudet ensimmäiselle käyttäjälle, jolle jaat (kuten kohdassa Vaihe 7 on kuvattu), ja jaa sitten muille käyttäjille (kuten kohdissa Vaihe 4 ja Vaihe 5 on kuvattu).

Jokainen lisäkäyttäjä, jolle jaat, perii Jaettu seuraaville -luetteloon viimeiseksi lisätyn käyttäjän käyttöoikeudet.

- 6 (Valinnainen) Toista Vaihe 4 ja Vaihe 5 jakaaksesi muille käyttäjille.
- 7 (Ehdollinen) Käyttöoikeusasetusten muuttaminen yksittäiselle käyttäjälle:
  - 7a Napauta Jaettu seuraaville -osiossa käyttäjää, jonka käyttöoikeusasetuksia haluat muuttaa.
  - **7b** Valitse seuraavista muutettavista käyttöoikeusasetuksista:

**Käyttöoikeus:** Myönnä käyttäjälle tai ryhmälle jokin seuraavista jaetuista käyttöoikeuksista:

- Tarkastelija: Käyttäjät voivat tehdä seuraavia:
  - Jaetut kansiot: Näytä
  - Jaetut alikansiot: Näytä
  - Kansioiden ja alikansioiden tiedostot: Näytä ja lue
- Muokkaaja: Käyttäjät voivat tehdä seuraavia:
  - Jaetut kansiot: Näytä
  - Jaetut alikansiot: Näytä
  - Kansioiden ja alikansioiden tiedostot: Näytä, lue ja kirjoita
- Osallistuja (koskee vain Omat tiedostot -alueen kansioita): Käyttäjät voivat tehdä seuraavia:
  - Jaetut kansiot: Näytä, nimeä uudelleen, poista tai kopioi

TÄRKEÄÄ: Ole varovainen, kun myönnät osallistujaoikeuksia, sillä, kuten yllä on mainittu, osallistujat voivat nimetä uudelleen, kopioida tai jopa poistaa kansion Omat tiedostot -alueeltasi.

- Jaetut alikansiot: Näytä, nimeä uudelleen, poista, kopioi ja siirrä
- Kansioiden ja alikansioiden tiedostot: Näytä, nimeä uudelleen, poista, kopioi, siirrä, lue ja kirjoita

Voit määrittää jaon vanhenemaan joko tietyn ajan kuluttua (jokainen päivä lasketaan 24 tunnin jaksoksi siitä ajankohdasta lähtien, jolloin vanheneminen määritetään)tai jonain tiettynä päivänä (oikeudet päättyvät valitsemasi päivän alussa).

Salli uudelleenjakaminen: Salli jaon vastaanottajien uudelleenjakaa kohdetta seuraaville ryhmille:

- Sisäiset käyttäjät: Salli jaon vastaanottajien uudelleenjakaa kohdetta sisäisille käyttäjille.
- Ulkoiset käyttäjät: Salli jaon vastaanottajien uudelleenjakaa kohdetta ulkoisille käyttäjille.
- Julkinen: Salli jaon vastaanottajien uudelleenjakaa kohdetta julkisesti.
- Tiedostolinkki: Salli jaon vastaanottajien uudelleenjakaa kohdetta tiedostolinkin kautta.

Lisätietoja tiedostolinkeistä on kohdassa "Linkin tiedostoon jakaminen" sivulla 6.

**Viesti:** Sisällytä henkilökohtainen viesti jaon vastaanottajille. Vain jaon vastaanottajat voivat lukea viestin.

7c iOS-puhelimet: Palaa Jaettu seuraaville -osioonnapauttamalla Jaa.

Android-puhelimet: Napauta 🚇.

- 8 (Ehdollinen) Käyttöoikeusasetusten muuttaminen monille käyttäjille samanaikaisesti:
  - 8a iOS-laitteet: Napauta Muokkaa (sijaitsee Jaettu seuraaville -osion yläpuolella) ja valitse sitten käyttäjät, joiden käyttöoikeusasetuksia haluat muuttaa. Napauta puhelinlaitteilla Määrittele jako.

Android-laitteet: Paina pitkään (napauta ja pidä) jokaista käyttäjää, jonka haluat valita. Matkapuhelimissa napauta sitten Muokkaa.

**8b** Valitse seuraavista muutettavista käyttöoikeusasetuksista:

Käyttöoikeusasetukset, jotka jätät määrittelemättömiksi, säilyttävät yksittäiset käyttöoikeusasetukset, jotka kullakin käyttäjällä on. Käyttöoikeusasetukset, jotka määrittelet, muuttuvat jokaiselle valittuna olevalle käyttäjälle.

**Käyttöoikeus:** Myönnä tarkastelijan, muokkaajan tai osallistujan käyttöoikeudet. (Osallistuja koskee vain kansioita.)

Vanhenee: Aseta päivämäärä, jona jako vanhenee.

**Salli uudelleenjakaminen:** Salli jaon vastaanottajien uudelleenjakaa kohdetta seuraaville ryhmille:

 Sisäiset käyttäjät: Salli jaon vastaanottajien uudelleenjakaa kohdetta sisäisille käyttäjille.

Vanhenee: Määritä, koska jako vanhenee.

- Ulkoiset käyttäjät: Salli jaon vastaanottajien uudelleenjakaa kohdetta ulkoisille käyttäjille.
- Julkinen: Salli jaon vastaanottajien uudelleenjakaa kohdetta julkisesti.
- **Tiedostolinkki:** Salli jaon vastaanottajien uudelleenjakaa kohdetta tiedostolinkin kautta.

Lisätietoja tiedostolinkeistä on kohdassa "Linkin tiedostoon jakaminen" sivulla 6.

**Viesti:** Sisällytä henkilökohtainen viesti jaon vastaanottajille. Vain jaon vastaanottajat voivat lukea viestin.

8c iOS-puhelimet: Palaa Jaettu seuraaville -osioonnapauttamalla Jaa.

Android-puhelimet: Napauta 🚇.

- 9 (Valinnainen) Napauta Julkista-kuvaketta tehdäksesi kohteen julkisesti saatavaksi. Napauta Jaettu seuraaville -osiossa Julkinen, joka juuri lisättiin, ja aseta julkiset käyttöoikeusasetukset.
- **10** (Valinnainen) Napauta **Ilmoita** ja valitse sitten seuraavista ilmoitusvaihtoehdoista:

Ei mitään: Älä lähetä ilmoituksia.

Kaikki vastaanottajat: Kaikille jakoluettelossa oleville vastaanottajille lähetetään viesti.

Vain juuri lisätyt vastaanottajat: Vain vastaanottajille, jotka lisäät jakoluetteloon, lähetetään viesti.

**Uudet ja muokatut vastaanottajat:** Vain uusille vastaanottajille ja niille, joiden jako-oikeuksia olet muuttamassa, lähetetään viesti.

11 iOS-laitteet: Tallenna jakoasetukset napauttamalla Tallenna.

Android-laitteet: Tallenna jakoasetukset

napauttamalla Vahvista-kuvaketta 🥥.

## Linkin tiedostoon jakaminen

**HUOMAUTUS:** Tämä toiminto ei ole tällä hetkellä käytettävissä Windows-puhelimella.

Voit jakaa linkin (URL-osoitteen) tiedostoon. Kun jaat linkin tiedostoon, kuka tahansa voi käyttää tiedostoa linkin kautta. Tiedostoa ei kuitenkaan näytetä julkisella alueella, joten päästäkseen tiedostoon käyttäjillä on oltava suora yhteys linkkiin.

- 1 Siirry sijaintiin, joka sisältää tiedoston, johon haluat jakaa linkin.
- 2 Napauta tietokuvaketta tiedostonimen vieressä (iOS:ssä napauta ①; Androidissa napauta ④).
- 3 Napauta Lähetä linkki -kuvaketta 🕕.

Tiedostolinkki-valintaikkuna tulee esiin.

4 Jos tiedostoon ei ole aiemmin tehty linkkiä, napsauta Hae tiedostolinkki tai Hae linkki.

Tiedostoon pääsyyn luodaan seuraavat URL:t:

Lataa tiedosto verkosta -linkki: Selaimen asetuksista riippuen joko käyttäjiä kehotetaan lataamaan tai avaamaan tiedosto tai tiedosto näytetään automaattisesti selaimessa. Tämä linkin avulla käyttäjät saavat tiedoston suoraan käyttöönsä.

Näytä tiedosto -linkki: Tämä linkki näyttää tiedoston verkkoselaimessa HTML-näkymässä. Linkkiä ei ole saatavilla, jos tiedostotyyppiä ei voi näyttää verkkoselaimessa.

Tiedostolinkki sisältyy nyt Jaa-valintaikkunaan. Voit muuttaa vanhentumispäivää tai linkkiin liittyvää huomautusta, tai voit poistaa linkin niin, että tiedosto ei ole enää käyttäjien saatavissa linkillä, menemällä Jaavalintaikkunaan kohdassa "Tiedostojen ja kansioiden jakaminen" sivulla 4 kuvatulla tavalla.

5 (Valinnainen) Voit määrittää vanhentumispäivän napauttamalla Vanhentuu -osiota, valitsemalla vanhentumispäivän ja napsauttamalla sitten Valmis tai Aseta.

Voit määrittää linkin vanhenemaan joko tietyn ajan kuluttua (jokainen päivä lasketaan 24 tunnin jaksoksi siitä ajankohdasta lähtien, jolloin vanheneminen määritetään) tai jonain tiettynä päivänä (oikeudet päättyvät valitsemasi päivän alussa).

- 6 iOS-laitteet: Valitse jokin seuraavista toimenpiteistä tiedostolinkin jakamiseksi:
  - Kopioi: Voit valita kopioitavaksi joko Lataa verkosta- tai Näytä-linkin. Kopioi linkin laitteesi leikepöydälle. Sen jälkeen voit liittää linkin toiseen sovellukseen laitteellasi.
  - Sähköpostita: Käyttää laitteesi oletusarvoista sähköpostisovellusta linkin sähköpostittamiseen. Sekä Lataa verkosta- että Näytä-linkki sisältyvät sähköpostiin.
  - Filr-sähköposti: Käyttää Filrin sisäänrakennettua sähköpostijärjestelmää linkin sähköpostittamiseen. Sekä Lataa verkosta- että Näytä-linkki sisältyvät sähköpostiin.
  - Poista: Poistaa tiedostolinkin siten, että käyttäjät eivät enää pääse tiedostoon käyttämällä nykyisiä linkkejä.

### Android-laitteet: Valitse Lähetä.

Näytetään luettelo vaihtoehtoja tiedostolinkin tietojen lähettämiseen muihin sovelluksiin laitteellasi. Seuraavat Filriin kuuluvat toimenpiteet ovat käytettävissä:

 Sähköposti Filrin kautta: Käyttää Filrin sisäänrakennettua sähköpostijärjestelmää linkkien sähköpostittamiseen. Sekä Lataa verkosta- että Näytä-linkki sisältyvät sähköpostiin. Voit asettaa vanhentumispäivän sähköpostilomakkeesta.

- Kopioi leikepöydälle: Voit valita kopioitavaksi joko Lataa verkosta- tai Näytä-linkin. Kopioi linkin laitteesi leikepöydälle. Sen jälkeen voit liittää linkin toiseen sovellukseen laitteellasi.
- 7 (Valinnainen) Luotuasi tiedostolinkin voit muuttaa käyttöoikeuksia ja suorittaa muita hallintatoimintoja tiedostolinkille käyttämällä Jaa-valintaikkunaa kohdassa "Tiedostojen ja kansioiden jakaminen" sivulla 4 kuvatulla tavalla.

## Uutuuksien tarkastelu

**HUOMAUTUS:** Tämä toiminto ei ole tällä hetkellä käytettävissä Windows-puhelimella.

Filr -sovelluksen avulla voit nähdä uudet tiedostot, jotka on lisätty Filr-sivustolle. (Uusimmat lisätyt, muutetut tai kommentoidut tiedostot näytetään.)

1 Ellet ole jo kotisivulla, napauta Koti-painiketta (iOS:ssä

napauta 🔝; Androidissa napauta ط; Windowsissa napauta 🛞).

2 Napauta Uutuudet 💷

Näytetään viimeksi lisätyt, muutetut tai kommentoidut tiedostot, joihin sinulla on käyttöoikeus.

Voit suodattaa luettelon napauttamalla jotain luokkaa, kuten Omat tiedostot, Jaettu minulle, Minun jakamani ja Verkkokansiot.

3 Napauta yksittäistä tiedostoa tarkastellaksesi sitä.

Jos tiedostoa ei näytetä,

- laitteesi ei ehkä tue tiedostotyyppiä tai
- tiedosto saattaa olla liian suuri Filr-sovelluksessa näytettäväksi. Katso lisätietoja kohdasta "Tiedostojen tarkastelun tuki" sivulla 1.

**TÄRKEÄÄ:** Tiedostot, jotka on suojattu salasanalla tai joiden esittämistä ei tueta, tulee avata tarkasteltavaksi toisessa sovelluksessa.

Tietoja siitä, kuinka avata tiedosto jossakin muussa sovelluksessa, on kohdassa "Filrissä olevan tiedoston muokkaaminen ja tarkastelu toisessa sovelluksessa" sivulla 8.

# Viimeaikaisten tiedostojen tarkastelu

Kotisivu näyttää tiedostot, joita olet viimeksi tarkastellut tai muuttanut, aikajärjestyksessä.

1 Ellet ole jo kotisivulla, napauta Koti-painiketta (iOS:ssä

napauta 💮; Androidissa napauta 健; Windowsissa napauta 🛞).

Tiedostot, joita olet viimeksi tarkastellut tai muuttanut, näytetään Omat tiedostot -sarakkeessa.

- 2 iOS- ja Android-laitteet:
  - Puhelinlaitteella: Pyyhkäise oikealle tarkastellaksesi viimeaikaisia tiedostoja Jaettu minulle-, Verkkokansiot-, Minun jakamani- ja Julkiset-sarakkeissa.

Tuon alueen viimeaikaiset tiedostot näytetään.

**Windows-laitteet:** Näytä lista uusimmista merkinnöistä pyyhkäisemällä vasemmalle.

3 Napauta yksittäistä tiedostoa tarkastellaksesi sitä. Sovellus siirtyy tiedoston sijaintiin ja esittää sen, jos alusta tukee tiedostotyyppiä.

**TÄRKEÄÄ:** Tiedostot, jotka on suojattu salasanalla tai joiden esittämistä ei tueta, tulee avata tarkasteltavaksi toisessa sovelluksessa.

Tietoja siitä, kuinka avata tiedosto jossakin muussa sovelluksessa, on kohdassa "Filrissä olevan tiedoston muokkaaminen ja tarkastelu toisessa sovelluksessa" sivulla 8.

# Tiedoston kommenttien tarkastelu

**HUOMAUTUS:** Tämä toiminto ei ole tällä hetkellä käytettävissä Windows-puhelimella.

- 1 Selaa mobiililaitteellasi tarkastelemaan tiedostoa, jonka kommentteja haluat katsella.
- 2 iPhone-, iPad- ja Android-laitteilla: Tarkastellessasi

tiedostoa napauta Kommentti-kuvaketta 💭.

## **Tiedoston kommentoiminen**

**HUOMAUTUS:** Tämä toiminto ei ole tällä hetkellä käytettävissä Windows-puhelimella.

- 1 Selaa mobiililaitteellasi tarkastelemaan tiedostoa, jota haluat kommentoida.
- 2 iPhone-, iPad- ja Android-laitteilla: Tarkastellessasi tiedostoa napauta Kommentti-kuvaketta .
- 3 Napauta Plus-kuvaketta lisätäksesi uuden kommentin. tai

Vastataksesi olemassa olevaan kommenttiin napauta Vastaa-kuvaketta <a> sen kommentin vieressä, johon haluat vastata.</a>

4 Tee kommenttisi ja napauta sitten Lisää / Lähetä.

# Filrissä olevan tiedoston muokkaaminen ja tarkastelu toisessa sovelluksessa

Saatat joutua avaamaan Filrissä olevan tiedoston toisessa sovelluksessa, jos

- tiedostotyypin tarkastelua Filr-sovelluksessa ei tueta
- sinun pitää muokata tiedostoa.

TÄRKEÄÄ: Jos Filr-järjestelmänvalvojasi on estänyt tiedostojen lataamisen mobiililaitteisiin, et voi muokata tai tarkastella tiedostoa ulkoisessa sovelluksessa seuraavissa kohdissa kuvatuilla tavoilla.

#### TIEDOSTON AVAAMINEN TOISESSA SOVELLUKSESSA FILRIN KAUTTA

Tiedoston avaaminen ja käyttäminen ulkoisessa sovelluksessa Filr-sovelluksesta käsin:

1 Siirry tiedostoon, jonka haluat avata ulkoisessa sovelluksessa, ja napauta sitten Toimenpiteet-

kuvaketta (iOS-laitteissa napauta 📋; Android-

laitteissa napauta 🤄; Windows-laitteissa napauta

2 Napauta sen sovelluksen nimeä, jota haluat käyttää tiedoston avaamiseen.

iOS-laitteissa Filr on rekisteröity Open In -teknologiaan kaikkien tiedostotyyppien tuomiseksi ja viemiseksi. Muut sovellukset voivat myös valita tukemansa tiedostotyypit.

3 (Valinnainen) Muokkaa tiedostoa ja tallenna se Filriin kohdan "Tiedoston lähetys verkkoon" sivulla 9 ohjeiden mukaisesti.

tai

**Android-laitteissa::** Muokkaa tiedostoa ulkoisessa sovelluksessa, tallenna tiedosto ja sulje sitten sovellus tai siirry takaisin Filr-sovellukseen Takaisinpainikkeella.

Filr kysyy, haluatko lähettää tekemäsi muutokset verkkoon. Napauta Lähetä verkkoon, ja muutokset lähetetään verkkoon.

#### FILRISSÄ OLEVIEN TIEDOSTOJEN AVAAMINEN TIEDOSTOVALITSIMELLA TAI PALVELULLA

Monet sovellukset osaavat käyttää tiedostovalitsimia (iOS ja Windows) tai palveluita (Android), joilla voit avata Filrissä olevia tiedostoja kyseisistä sovelluksista käsin.

- 1 Kun käytät toista sovellusta ja haluat avata tiedoston, käytä tiedostovalitsinta tai palvelua ja valitse Filr tiedoston lähteeksi.
- 2 Selaa tiedostoon ja avaa se.
- **3** (Valinnainen) Muokkaa tiedostoa ja tallenna se suoraan Filriin.

# Tiedoston tallentaminen Photos-sovellukseen (vain iOS)

Voit tallentaa tiedoston suoraan Photos-sovellukseen iOSlaitteellesi:

1 Selaa mobiililaitteellasi tarkastelemaan tiedostoa, jonka haluat tallentaa Photos-sovellukseen.

Tiedoston on oltava kuvatiedosto, kuten .jpg tai .png.

- 2 Napauta Toimenpiteet-kuvaketta 🗋 ja sitten Tallenna kuva.
- 3 (Ehdollinen) Napsauta OK, jos sinua pyydetään sallimaan Filrin käyttää valokuva-albumiasi.

## **Tiedoston lataaminen verkosta**

Voit ladata tiedostoja mobiililaitteeseesi tehdäksesi ne käytettäviksi ollessasi offline-tilassa. Verkosta ladattuihin tiedostoihin jo tehdyt kommentit ovat myös käytettävissä.

Filr-järjestelmänvalvoja voi kieltää tiedostojen lataamisen Filr Mobile -sovelluksesta mobiililaitteisiin. Ellet voit ladata tiedostoja mobiililaitteeseesi tässä osiossa kuvatulla tavalla tai jos aiemmin lataamiasi tiedostoja ei enää ole, järjestelmänvalvoja on poistanut tämän toiminnon käytöstä.

- 1 Siirry tiedostoon, jonka haluat ladata verkosta.
- 2 iPhone: Tarkastellessasi tiedostoa iPhonella napauta

Toimenpiteet-kuvaketta ija sitten Lisää latauksiin verkosta.

Poista tiedosto verkosta latauksistasi napauttamalla

Toimenpiteet-kuvaketta 📋 ja sitten Poista latauksista verkosta.

iPad: Tarkastellessasi tiedostoa iPadilla ja Android-

laitteilla napauta Lataa verkosta kuvaketta 🥹

Poista tiedosto verkosta latauksistasi napauttamalla Poista-kuvaketta 🔕.

Android-laitteet: Napauta Valikko-painiketta ja sitten Lisää latauksiin verkosta.

Poista tiedosto verkosta latauksistasi napauttamalla Valikko-painiketta ja sitten Poista latauksista verkosta.

Windows-laitteet: Tarkastellessasi tiedostoa Windows-puhelimella napauta Lataa verkosta

-kuvaketta 🕑.

Poista tiedosto verkosta latauksistasi napauttamalla

Poista-kuvaketta 🗵.

Seuraavat kuvakkeet ilmaisevat, että tiedosto on ladattu verkosta:

 Verkostalatauskuvakkeen peittokuvat tiedostokuvakkeen päällä tiedostonimen vieressä.

### Android-laitteissa::

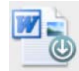

### iOS- ja Windows-laitteissa:

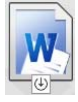

 iPadissa Lataa verkosta -kuvake ( muuttuu Poistakuvakkeeksi ).

Windows-laitteissa Lataa verkosta -kuvake 🕑

muuttuu Poista-kuvakkeeksi 🗵

Pääset käyttämään verkosta lataamiasi tiedostoja

napauttamalla Latauksen verkosta 🕑 kotinäytöllä.

Nähdäksesi, kuinka paljon muistia verkosta lataamasi tiedostot kuluttavat laitteessasi:

1 Napauta Koti-painiketta (iOS:ssä napauta 🟠;

Androidissa napauta 🙋; Windowsissa napauta 🛞).

2 iOS-laitteet: Napauta Asetukset 🍄 > Käyttöaste.

Verkosta ladatut tiedostot -osio näyttää verkosta ladattujen tiedostojesi muistin käytön.

# Android-laitteet: Napauta Asetukset 🍄 > Tallennustila.

Nykyisten verkosta latausten koko näyttää verkosta ladattujen tiedostojesi muistin käytön.

Windows-laitteet: Napauta Asetukset ( ja pyyhkäise sitten Tallennustila-osioon. Nykyisten verkosta latausten koko näyttää verkosta ladattujen tiedostojesi muistin käytön.

# Verkosta ladattujen tiedostojen synkronointi

Filr synkronoi verkosta ladatut tiedostosi mobiililaitteellasi palvelimella olevien tiedostojen kanssa Filrjärjestelmänvalvojan asettamassa aikataulussa.

Synkronointiasetusten muuttaminen tai tiedostojesi synkronointi välittömästi:

Napauta Koti-painiketta (iOS:ssä napauta );

Androidissa napauta 0; Windowsissa napauta 0).

2 iOS-laitteet: Napauta Asetukset > Yleiset ja katso sitten vaihtoehdot Synkronoi verkosta lataukset -osiossa.

Android-laitteet: Napauta Asetukset 🔯 > Synkronoi lataukset.

Windows-laitteet: Napauta Asetukset i ja pyyhkäise sitten Synkronoi-osioon tarkastellaksesi synkronointivaihtoehtoja. (Synkronointiasetusten lisäksi voit tarkastella viimeisen synkronoinnin päivämäärää ja kellonaikaa ja sitä, onko jokin synkronointi parhaillaan meneillään.)

Seuraavat asetukset ovat valittavissa:

- Vain Wi-Fi: Kun tämä asetus on käytössä, synkronointiprosessi tapahtuu vain, kun mobiililaitteellasi on Wi-Fi-yhteys. Kun se on poissa käytöstä, synkronointiprosessi käyttää Wi-Fiä, kun se on saatavissa, ja dataa matkapuhelinoperaattorisi kautta, kun Wi-Fi ei ole saatavissa.
- Synkronoi nyt: Synkronoi verkosta ladatut tiedostosi välittömästi, riippumatta vain Wi-Fi -asetuksesta.

## Tiedoston lähetys verkkoon

**HUOMAUTUS:** Tämä toiminto ei ole tällä hetkellä käytettävissä:

- Windows-puhelinlaitteilla
- BlackBerry-laitteilla

Voit lähettää tiedostoja Filr-sivustolle mobiililaitteeltasi.

#### TIEDOSTON LÄHETTÄMINEN FILRISTÄ

1 iOS-laitteet: Siirry kansioon tai alueelle, johon haluat

lähettää tiedoston, napauta Plus-kuvaketta+ ja valitse tiedosto, jonka haluat lähettää.

Android-laitteet: Napauta valikkokuvaketta 🐨 sen kansion vieressä, johon haluat lähettää tiedoston, napauta Lähetä tiedosto ja valitse tiedosto, jonka haluat lähettää.

#### TIEDOSTON LÄHETTÄMINEN MUISTA SOVELLUKSISTA

- 1 Tarkastele tiedostoa, jonka haluat lähettää Filriin, joltakin toiselta sovellukselta mobiililaitteellasi.
- 2 iOS-laitteet: Napauta Avaa kohteessa -kuvaketta

ja sitten Filr-kuvaketta.

Tämä toiminto ei ole käytettävissä Photossovelluksessa iOS-laitteilla.

**HUOMAUTUS:** Filr on rekisteröity Open In -teknologiaan kaikkien tiedostotyyppien tuomiseksi ja viemiseksi. Muut sovellukset voivat myös valita tukemansa tiedostotyypit.

Android-laitteet: Napauta Jaa ja sitten Filr-kuvaketta.

Filr-sovellus käynnistyy ja Lähetä tiedosto verkkoon -valintaikkuna avautuu.

- 3 (Valinnainen) Nimeä tiedosto uudelleen Tiedostonimikentässä.
- 4 Napauta Lähetä verkkoon tiedoston tallentamiseksi oletuskohteeseen (Omat tiedostot).

tai

Tiedoston tallentamiseksi toiseen kohteeseen Filrsivustolla:

iOS-laitteet: Kohdassa Valitse kohde napauta joko Omat tiedostot, Jaettu minulle tai Verkkokansiot, siirry kansioon, johon haluat tallentaa tiedoston ja napauta Valitse > Lähetä verkkoon

Android-laitteet: Napauta Selaa, napauta sijainnin luetteloruutua ja valitse joko Omat tiedostot tai Verkkokansiot, napauta kansiota, johon haluat tallentaa tiedoston, ja napauta sitten Valitse > Lähetä verkkoon.

# **Kansion luominen**

**HUOMAUTUS:** Tämä toiminto ei ole tällä hetkellä käytettävissä Windows-puhelimella.

Voit luoda uuden kansion mobiililaitteeltasi.

 (Valinnainen) Luodaksesi kansion olemassa olevan kansion sisälle, siirry kansioon johon haluat luoda uuden kansion, napauta työkalupalkin kuvaketta (iOS-

laitteella 🕂, Android-laitteella 💌).

2 Kirjoita nimi uudelle kansiolle ja napauta sitten Tallenna/OK.

## Tiedoston tai kansion siirtäminen

**HUOMAUTUS:** Tämä toiminto ei ole tällä hetkellä käytettävissä Windows-puhelimella.

Voit siirtää tiedoston tai kansion toiseen paikkaan Filrsivustolla mobiililaitteellasi.

- 1 Siirry sijaintiin, joka sisältää tiedoston tai kansion, jonka haluat siirtää.
- 2 Napauta tietokuvaketta sen tiedoston tai kansion nimen vieressä, jonka haluat siirtää (iOS:ssä napauta
  - (1); Androidissa napauta 🕤).
- 3 iOS-laitteet: Napauta Toimenpiteet-kuvaketta
- 4 Napauta Siirrä.
- 5 Napsauta Vaihda kansiota -osiossa joko Omat tiedostot-, Jaettu minulle- tai Verkkokansio-kuvaketta, joka esittää sijaintia, johon haluat siirtää tiedoston tai kansion.

Esimerkiksi, jos haluat siirtää tiedoston johonkin kansioon Omat tiedostot -alueellasi, napsauta Omat tiedostot -kuvaketta.

- 6 (Valinnainen) Jos haluat siirtää tiedoston tai kansion tiettyyn kansioon joko Omat tiedostot-, Jaettu minulletai Verkkokansiot-alueilla:
  - 6a Siirry kansioon, johon haluat siirtää tiedoston.

6b iOS-laitteet: Napsauta Valitse.

6c Napsauta Siirrä.

## Tiedoston tai kansion kopioiminen

**HUOMAUTUS:** Tämä toiminto ei ole tällä hetkellä käytettävissä Windows-puhelimella.

Voit kopioida tiedoston tai kansion toiseen paikkaan Filrsivustolla mobiililaitteellasi.

- 1 Siirry sijaintiin, joka sisältää tiedoston tai kansion, jonka haluat kopioida.
- 2 Napauta tietokuvaketta sen tiedoston tai kansion nimen vieressä, jonka haluat kopioida (iOS:ssä

napauta (1); Androidissa napauta (-)).

- 3 (Ehdollinen) iOS:ssä napauta Toimenpiteet-kuvaketta
- 4 Napauta Kopioi.
- 5 Napsauta Vaihda kansiota -osiossa joko Omat tiedostot-, Jaettu minulle- tai Verkkokansio-kuvaketta, joka esittää sijaintia, johon haluat kopioida tiedoston tai kansion.

Esimerkiksi, jos haluat kopioida tiedoston johonkin kansioon Omat tiedostot -alueellasi, napsauta Omat tiedostot -kuvaketta.

- 6 (Valinnainen) Jos haluat kopioida tiedoston tai kansion tiettyyn kansioon joko Omat tiedostot-, Jaettu minulletai Verkkokansiot-alueilla:
  - 6a Siirry kansioon, johon haluat siirtää tiedoston.
  - 6b iOS-laitteet: Napsauta Valitse.
  - 6c Valitse Kopioi.

## Tiedoston tai kansion uudelleennimeäminen

**HUOMAUTUS:** Tämä toiminto ei ole tällä hetkellä käytettävissä Windows-puhelimella.

Voit nimetä tiedoston tai kansion uudelleen mobiililaitteellasi.

- 1 Siirry sijaintiin, joka sisältää tiedoston tai kansion, jonka haluat nimetä uudelleen.
- 2 Napauta tietokuvaketta sen tiedoston tai kansion nimen vieressä, jonka haluat nimetä uudelleen
  - (iOS:ssä napauta 🕕; Androidissa napauta 💌).
- 3 iOS-laitteet: Napauta Toimenpiteet-kuvaketta 🛄
- 4 Napauta Nimeä uudelleen.
- 5 Kirjoita uusi nimi ja napauta sitten Tallenna/Nimeä uudelleen.

## Tiedoston tai kansion poistaminen

**HUOMAUTUS:** Tämä toiminto ei ole tällä hetkellä käytettävissä Windows-puhelimella.

Voit poistaa tiedoston tai kansion mobiililaitteeltasi.

- 1 Siirry tiedostoon tai kansioon, jonka haluat poistaa.
- 2 Napauta tietokuvaketta sen tiedoston tai kansion nimen vieressä, jonka haluat poistaa (iOS:ssä napauta
  - (1); Androidissa napauta 🕤).
- 3 iOS-laitteet: Napauta Toimenpiteet-kuvaketta 🛄
- 4 Napauta Poista.
- 5 Vahvista poisto napauttamalla Kyllä/Poista.

## Tiedoston tietojen tarkasteleminen

Voit tarkastella tärkeitä tietoja tiedostoista mobiililaitteellasi.

- 1 Siirry tiedostoon, jonka tietoja haluat tarkastella.
- 2 iOS ja Android: Napauta tietokuvaketta (iOS:ssä

napauta (1); Androidissa napauta (-> Tiedot) tiedostonimen vieressä.

Windows: Paina tiedostonimeä pitkään ja napauta sitten Tiedot.

Seuraavat tiedot näytetään:

• Tiedostonimi: tiedoston nimi.

- Tiedostopolku: Tiedoston saantipolku.
- Koko: Tiedoston koko.
- Luoja: tiedoston luonut käyttäjä.
- Luotu: tiedoston luontipäivämäärä.
- Muuttaja: tiedostoa viimeksi muuttanut käyttäjä.
- Muutettu viimeksi: päivämäärä, jona tiedostoa on viimeksi muutettu.
- Viesti: jakoon liittyvä viesti käyttäjältä, joka jakoi tiedoston. (Näytetään vain jaetuille tiedostoille Jaettu minulle -alueella.)
- Ladattu verkosta: Ilmoittaa, onko tiedosto ladattu verkosta ja käytettävissä tarkasteltavaksi offline-tilassa.
- Jaettu seuraaville: Näyttää, keille tiedosto on jaettu ja jakoa koskevia tietoja.

## Kansion tietojen tarkasteleminen

Voit tarkastella tärkeitä tietoja kansioista mobiililaitteellasi.

- 1 Siirry kansioon, jonka tietoja haluat tarkastella.
- 2 iOS- ja Android-laitteet: Napauta tietokuvaketta

(iOS:ssä napauta ①; Androidissa napauta 🕤 kansion nimen vieressä.

**Windows-laitteet:** Paina kansion nimeä pitkään ja napauta sitten **Tiedot**.

Seuraavat tiedot näytetään:

- Kansion nimi: kansion nimi.
- Kansion polku: kansion saantipolku.
- Luoja: kansion luonut käyttäjä.
- Luotu: Kansion luontipäivämäärä.
- Muuttaja: Kansiota viimeksi muuttanut käyttäjä.
- Muutettu viimeksi: Päivämäärä, jona kansiota on viimeksi muutettu.
- Viesti: Jakoon liittyvä viesti käyttäjältä, joka jakoi kansion. (Näytetään vain jaetuille kansioille Jaettu minulle -alueella.)
- Jaettu seuraaville: Näyttää, keille kansio on jaettu ja jakoa koskevia tietoja.

## Välimuistissa olevien tiedostojen hallinta

Ellet näe päivitettyä sisältöä Filr-sovelluksessa tai jos kohtaat vastaavia ongelmia, sinun on ehkä tyhjennettävä Filrin välimuisti. Voit myös tarkastella välimuistissa olevien tiedostojesi käyttämää datamäärää ja asettaa enimmäiskoon välimuistissa oleville tiedostoille.

- "Välimuistin tyhjentäminen" sivulla 12
- "Enimmäiskoon asettaminen välimuistissa oleville tiedostoille" sivulla 12

#### VÄLIMUISTIN TYHJENTÄMINEN

1 Ellet ole jo kotisivulla, napauta Koti-painiketta (iOS:ssä

napauta 🔝; Androidissa napauta 📵; Windowsissa napauta 🛞).

2 iOS-laitteet: Napauta Asetukset S > Käyttöaste > Tyhjennä välimuisti.

Android-laitteet: Napauta Asetukset 🗱 Tallennustila > Tyhjennä välimuisti.

Windows-laitteet: Napauta Asetukset (20), pyyhkäiseTallennustila-osioon ja napauta sitten Tyhjennä välimuisti.

Välimuistissa olevien kohteiden kuluttama datamäärä näytetään myös Välimuistissa olevat tiedostot -osiossa (iOS), Tällä hetkellä välimuistissa olevat tiedostot -osiossa (Android) ja Nykyinen välimuistin koko -osiossa (Windows).

# ENIMMÄISKOON ASETTAMINEN VÄLIMUISTISSA OLEVILLE TIEDOSTOILLE

Voit asettaa enimmäistiedostokoon siten, että mitään yli enimmäiskoon ei tallenneta välimuistiin.

1 Ellet ole jo kotisivulla, napauta Koti-painiketta (iOS:ssä

napauta 🖳; Androidissa napauta 🔂; Windowsissa napauta 🛞).

2 iOS-laitteet: Napauta Asetukset S > Käyttöaste ja sitten Välimuistin enimmäiskoko.

Android-laitteet: Napauta Asetukset 🔯 > Tallennustila > Välimuistin enimmäiskoko.

Windows-laitteet: Napauta Asetukset (2), pyyhkäise Tallennustila -osioon ja napauta sittenVälimuistin enimmäiskoko -kenttää.

3 Napauta numeroa, joka esittää enimmäiskokoa tiedostoille, jotka haluat tallentaa välimuistiin.

## Tietoa tiedostoristiriidoista

Jos tiedostoa muokataan samanaikaisesti useasta sijainnista, vain ensimmäisenä Filriin lähetetty tiedosto säilyttää alkuperäisen tiedostonimen. Tiedoston muut versiot lähetetään Filriin muilla tiedostonimillä. Kommentit ja jakotiedot säilyvät vain alkuperäisessä tiedostossa.

Esimerkki: käyttäjä A ja käyttäjä B alkavat muokata tiedostoa file1.doc samanaikaisesti eri laitteilla. Käyttäjä A tallentaa muutoksensa ja lähettää tiedoston Filriin. Käyttäjä A:n tekemät muutokset tallennetaan Filriin alkuperäisellä nimellä olevaan tiedostoon (file1.doc). Sitten käyttäjä B tallentaa tekemänsä muutokset ja lähettää tiedoston Filriin. Käyttäjä B:n muokkaama tiedosto nimetään uudelleen nimellä file1 (Käyttäjä B:n ristiriidassa oleva kopio päivämäärä).doc. Käyttäjä B näkee Filrissä käyttäjä A:n version tiedostosta file1.doc ja saa ilmoituksen, että hänen versionsa on nimetty uudelleen.

TÄRKEÄÄ: Uudelleennimetty tiedosto voidaan lähettää vain, jos sen luoneella käyttäjällä on Osallistujan oikeudet kansioon, jossa alkuperäinen tiedosto on. Esimerkki: jos käyttäjä B:lle on jaettu tiedosto, ja käyttäjä B:llä on vain Muokkaajan oikeudet (ei Osallistujan oikeuksia) kansioon, jossa tiedosto sijaitsee, uudelleennimettyä tiedostoa ei voida lähettää Filriin.

## **Tietoturva-asiat**

On tärkeää, että käyttäessäsi Filriä mobiililaitteellasi arkaluonteiset asiakirjasi ovat turvassa. Filr tarjoaa suojatun tiedostojen käytön mobiililaitteeltasi. Jos Filrjärjestelmänvalvoja on sallinut sinun ladata tiedostoja mobiililaitteellesi, sinun on varmistettava, että laitteesi on asetettu salaamaan tiedostot.

- "Oletusarvoiset suojausasetukset" sivulla 12
- "4-numeroisen salasanan asettaminen" sivulla 12
- "Verkosta ladattujen tiedostojen salaus" sivulla 13

#### OLETUSARVOISET SUOJAUSASETUKSET

Kun käytät Novell Filriä mobiililaitteeltasi, saat saman suojauksen kuin käyttäessäsi Filriä työasemaltasi. Suojausominaisuuksiin kuuluvat:

- Suojattu käyttö SSL-salauksen kautta
- Kaikki aiemmin tehdyt käyttöoikeusasetukset

#### 4-NUMEROISEN SALASANAN ASETTAMINEN

Voit parantaa turvallisuutta asettamalla 4-numeroisen salasanan, joka kysytään, kun yrität käyttää Filr-sovellusta. Jos laitteesi tukee touch ID:tä, voit ottaa touch ID:n käyttöön 4-numeroisen salasanan sijasta.

- Ellet ole jo kotisivulla, napauta Koti-painiketta (iOS:ssä napauta ); Androidissa napauta ); Windowsissa napauta ).
- 2 iOS-laitteet: Napauta Asetukset 🗱 > Tili > Salasanalukitus.

Android-laitteet: Napauta Asetukset 🔯 > Tili > Salasanalukitus.

Windows-laitteet: Napauta Asetukset (2), pyyhkäiseTili-osioon ja napauta sitten Salasanalukitus.

- 3 Napauta Ota salasana käyttöön.
- 4 Kirjoita ja vahvista 4-numeroinen salasanasi.
- 5 iOS-laitteet: (Valinnainen) Jos laitteesi tukee touch ID:tä, voit ottaa käyttöön Käytä Touch ID:tä -vaihtoehdon.

#### VERKOSTA LADATTUJEN TIEDOSTOJEN SALAUS

Filr-järjestelmänvalvoja voi sallia sinun ladata tiedostoja mobiililaitteellesi ja avata tiedostoja ulkopuolisissa sovelluksissa. Jos Filr-järjestelmänvalvoja on antanut sinulle nämä käyttöoikeudet, varmista, että mobiililaitteesi on asetettu salaamaan tiedostot:

- "Verkosta ladattujen tiedostojen salaus iOS-laitteilla" sivulla 13
- "Verkosta ladattujen tiedostojen salaus Androidlaitteilla" sivulla 13
- "Verkosta ladattujen tiedostojen salaus Windowslaitteilla" sivulla 13

#### Verkosta ladattujen tiedostojen salaus iOS-laitteilla

**HUOMAUTUS:** Tämä toiminto on käytettävissä vain laitteissa, joissa on laitteistosalaus, mukaan lukien iPhone 3GS ja uudemmat, iPad (kaikki mallit) ja iPod Touch, kolmas sukupolvi ja uudemmat.

Asettaaksesi iOS-laitteesi salaamaan tiedostoja sinun on otettava käyttöön salasana:

- Laitta salasanasalaus päälle napauttamalla Asetukset
  Yleiset > Salasanalukitus.
- 2 Luo salasana noudattamalla kehotteita.
- 3 Kun salasana on asetettu, vieritä näytön alareunaan ja varmista, että Tietojen suojaus on käytössä -teksti on näkyvissä.

#### Verkosta ladattujen tiedostojen salaus Android-laitteilla

**HUOMAUTUS:** Tämä toiminto on käytettävissä vain Android 4:ssä ja uudemmissa. Vaiheet voivat vaihdella laitteestasi riippuen.

Asettaaksesi Android-laitteesi salaamaan tiedostoja sinun on määritettävä tietojen salaus:

- 1 Napauta Asetukset > Järjestelmän suojaus.
- 2 Napauta Tietojen salaus ja noudata sitten kehotteita näytöllä tietojen salauksen asettamiseksi laitteellesi ja SD-kortille (verkosta ladatut tiedostot ovat SD-kortilla).

#### Verkosta ladattujen tiedostojen salaus Windows-laitteilla

**HUOMAUTUS:** Tämä toiminto on käytettävissä vain Windows-puhelimilla 8.0 tai 8.1, ja sen on oltava järjestelmän pääkäyttäjän käyttöön ottama.

 Varmista, että laitteesi on yhteydessä verkkoon, jossa toimii Exchange ActiveSync, ja valitse sitten RequireDeviceEncryption.

#### Lisätietoja Windows Phone for Businessista saat Microsoftin verkkosivustolta (http://www.microsoft.com/enus/windows/enterprise/products-and-technologies/ windows-phone.aspx).

### Uloskirjautuminen

 Ellet ole jo kotisivulla, napauta Koti-painiketta (iOS:ssä napauta ); Androidissa napauta ); Windowsissa napauta ).

2 iPhone: Napauta Käyttäjä-kuvaketta

iPad- ja Android-laitteet: Napauta linkitettyä käyttäjätunnustasi sivun oikeassa yläkulmassa

Windows: Napauta Asetukset 🙆.

3 Napauta Kirjaudu ulos.

### Toimintoja, jotka eivät ole käytettävissä Mobile-sovelluksessa

Filr Mobile -sovelluksen avulla voi käyttää tärkeimpiä tiedostojasi, olitpa missä tahansa. Kaikki Filrin toiminnot eivät kuitenkaan ole käytettävissä Mobile-sovelluksessa. Jos haluat käyttää kaikkia ominaisuuksia, käytä Filriä työasemasi verkkoselaimella, kuten *Filr 2.0: Web -sovelluksen käyttöoppaassa* on kuvattu.

Tekijänoikeustiedot: Copyright © 2013–2015 Novell, Inc. Kaikki oikeudet pidätetään. Mitään tämän julkaisun osaa ei saa jäljentää, kopioida, tallentaa noutojärjestelmään tai levittää ilman julkaisijan kirjallista lupaa. Novellin tavaramerki ton lueteltu Novellin tavaramerkki- ja palvelun tavaramerkki -luettelossa (http://www.novell.com/company/legal/trademarks/ tmlist.html). Kaikki kolmannen osapuolen tavaramerkit ovat haltijoidensa omaisuutta.